# 2<sup>nd</sup> Generation of RII Bluetooth Keyboard

- Multi-language supporting
- Multi-Touch & Scrolling bar

**User Manual** 

# Introduction:

2nd Generation of RII Bluetooth Keyboard consists of keyboard, mouse, touchpad, and laser pointer which is designed small and portable size. It provides people a unique & capable tool to operate their personal computer wirelessly. It is widely used for:

- the people who need to be apart from their personal computer yet must control it for their presentation, teaching, and lecturing with large screen or projector, up to 33 feet wireless operation distance provides you big free space to communicate with your audience.
- the people who want to sit at their easy and comfortable chair to view the internet content, network television, such as IPTV, or internet movies instead of physically change its channel, it is a really computer remote controller, of course not a TV remote controller.

# What's in your Package?

In the package with 2nd Generation of RII Bluetooth Keyboard, you will find a USB cable for charging the 2nd Generation of RII Bluetooth Keyboard.

# Features and specifications:

- Bluetooth connection
- Built-in re-chargeable Lithium-ion battery
- Backlit for operation in darken room
- Portable size: 57 x 150 x 12.5mm
- Charge voltage/current: 5V/300mA
- Standby time: 600 hours
- QWERTY keyboard
- Built-in laser pointer
- Multi-language support
- Multi-touch

# Let's familiarize ourselves with 2nd Generation of RII Bluetooth Keyboard

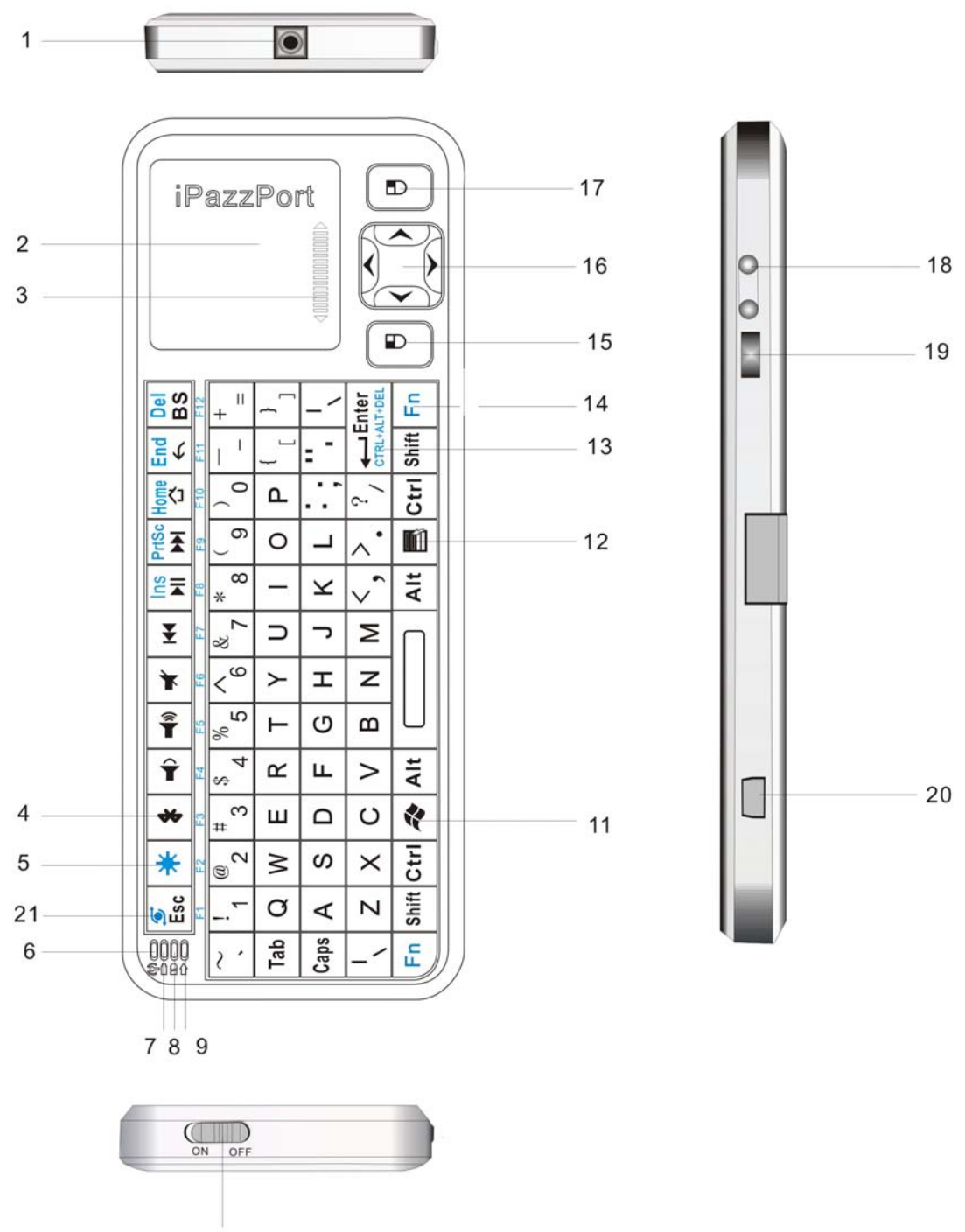

10

| NUMBERED | FUNCTION                         | OPERATION                         |  |
|----------|----------------------------------|-----------------------------------|--|
| FEATURE  |                                  |                                   |  |
| ARROW 1  | LASER EMITTER                    | PRESS LASER BUTTON (SEE ARROW 19) |  |
|          |                                  | TO ACTIVE IT                      |  |
| ARROW 2  | TOUCHPAD                         | SLIDE YOUR FINGER TO MOVER MOUSE  |  |
| ARROW 3  | SCROLL BAR                       | SLIDE YOUR FINGER ON THIS AREA TO |  |
|          |                                  | SCROLL PAGE YOU VIEWING           |  |
| ARROW 4  | BLUETOOTH RESET                  | PRESS THIS KEY TO RE-BUILD        |  |
|          |                                  | BLUETOOTH CONNECTION              |  |
| ARROW 5  | BACKLIT BUTTON                   | PRESS TO POWER ON /OFF BACKLIT    |  |
| ARROW 6  | LED 1                            | LIGHT ON WHEN CHARGING AND OFF    |  |
|          |                                  | WHEN FULLY RECHAGED               |  |
| ARROW 7  | LED 2                            | LIGHT ON WHEN CONNECTED TO        |  |
|          |                                  | EXTERNAL POWER SOURCE             |  |
| ARROW 8  | LED 3                            | FLASHES WHEN SIGNAL TRANSMIT      |  |
| ARROW 9  | LED 4                            | LIGHT ON WHEN TURN TO CAPS LOCK   |  |
|          |                                  | INPUT                             |  |
| ARROW 10 | POWER SWITCH                     | TURN ON /OFF THE UNIT             |  |
| ARROW 11 | SHORTCUT FOR START               | PRESS TO GO TO START MENU ON      |  |
|          | MENU                             | WINDOWS                           |  |
| ARROW 12 | SHORTCUT MENU                    | PRESS TO GO TO SHORTCUT MENU      |  |
| ARROW 13 | COMBO KEY OF "Ctrl, Alt,<br>Del" | PRESS THIS KEY TOGETHER WITH      |  |
|          |                                  | KEY "Fn" LIKE PRESS THESE THREE   |  |
|          |                                  | KEYS SIMULTANEOUSLY               |  |
| ARROW 14 | KEY Fn                           | WORK TOGETHER WITH OHTERS         |  |
| ARROW 15 | MOUSE LEFT                       | OPERATE LIKE MOUSE LEFT KEY       |  |
| ARROW 16 | NAVIGATE KEY                     | PRESS TO MOVE CURSOR UP, DOWN,    |  |
|          |                                  | LEFT AND RIGHT                    |  |
| ARROW 17 | MOUSE RIGHT                      | OPERATE LIKE MOUSE RIGHT KEY      |  |
| ARROW 18 | PAGE DOWN/UP BUTTON              | TURN PAGE UP OR DOWN              |  |
| ARROW 19 | LASER POINTER BUTTON             | PRESS TO EMIT LASER AND RELEASE   |  |
| ARROW 20 | MINI USB PORT                    | FOR RECHARGE                      |  |
| ARROW 21 | TOUCHPAD ROTATION                | TOUCHPAD INPUT DIRECTION ROTATE   |  |

Pairing and establishing connection with computer - Let's take Microsoft Bluetooth Software as an example to describe Bluetooth Search, Pairing and Connection, other Bluetooth software please refer to its own user manual.

- Turn on unit by moving the power switch to ON, (see arrow 10), press key BLUETOOTH RESET indicated by arrow 4, then LED3 will blink, that means your unit is ready and searching other Bluetooth device for pairing.
- 2. Click "Start", "Control Panel" (make sure you're in Classic View), and then double-click Bluetooth Devices.
- 3. Click "Add".
- 4. In the Add Bluetooth Device Wizard, select the "My device is set up and ready to be found check box", and then click "Next".
- 5. After icon of "Bluetooth iPazzPort" appear, click "Bluetooth iPazzPort", and then click "Next".
- 6. When the wizard asks you which passkey you want to use, click "Choose a passkey for me". Then click "Next".
- After you are prompted to enter your passkey, please type the passkey on 2nd Generation of RII Bluetooth Keyboard, and then press Enter. You also can choose no passkey to go next step. (PLEASE DO REMEMBER TO USE THE KEY OF 2nd Generation of RII Bluetooth Keyboard WHEN INPUT PASSKEY)
- 8. In the final page of the wizard, click Finish, and then click OK. Your 2nd Generation of RII Bluetooth Keyboard should now be successfully paired with your PC and ready to use.
- 9. LED3 will goes out when connection is established successfully

# Starting 2nd Generation of RII Bluetooth Keyboard

- 2nd Generation of RII Bluetooth Keyboard has a battery saving feature -This feature puts the device into sleep mode if you do not use it for a long time. You can wake up the unit by pressing any key for one second.
- 2. Arrow 14 points to the Fn key In order to bring users more convenience, 2nd Generation of RII Bluetooth Keyboard also provides F1, F2, F3...F12 which operate like those keys on the standard keyboard. Please press Key Fn together with the key you want to operate them, but if you only press F1, F2, F3...F12 on 2nd Generation of RII Bluetooth Keyboard, that will make no sense. The following keys need to be used with key Fn: F1,F2...F12, combo key of CTRL+ALT+DEL, Ins, Prt Scr, Home, End, Del, and Touchpad

rotation key (see arrow 21)

- Arrow 13 points to Ctrl+Alt+Del key In many occasions we need to use keys: Ctrl+Alt+Del on standard keyboard when operate computer, such as restart system, lock users, terminate applications.... But now with 2nd Generation of RII Bluetooth Keyboard, you only press key Fn together with key "Enter" to complete your mission.
- 4. Arrow 21 points to key of touchpad rotation As we know, sometimes we want to operate 2nd Generation of RII Bluetooth Keyboard vertically, and sometimes horizontally, when operation direction is rotated from vertical to horizontal, but touchpad will not. For example, the operated direction is rotated. When you slide your finger on the touchpad vertically, and the mouse cursor on the screen of computer will move horizontally, so please press key Fn together with key of touchpad rotation to rotate the touchpad, this way, mouse cursor will move in corresponding direction.
- 5. When the backlit lights up without any operation, this indicates your battery voltage has a low charge and needs to be recharged. 2nd Generation of RII Bluetooth Keyboard is equipped with a re-chargeable battery. We have supplied you with a USB cable, which is plugged into a vacant USB slot on your computer and the bottom of the 2nd Generation of RII Bluetooth Keyboard, as indicated by arrow 21 above. During charging LED1 will light up with a steady on. When fully charged, LED 1 will go out and LED2 will on, unplug the 2nd Generation of RII Bluetooth Keyboard from the USB cable and LED2 will go out too.
- If you wish to operate 2nd Generation of RII Bluetooth Keyboard in a darkened room, then you will want to use the Backlight Keyboard feature. In order to activate the Backlight feature, please press backlit button indicated by arrow 5 to turn on/off the backlight.
- 7. The Touch Mouse Pad (TMP) is quite versatile. To create input with the TMP, place your finger on the pad. Just move your finger on the TMP as though you were using your mouse pad. Watch the mouse move to where you want it, and then use the keyboard for whatever action you desire. You can draw patters using the TMP if you have installed MS Pain, ScreenPen or other Paint software.
- 2nd Generation of RII Bluetooth Keyboard has built-in Laser Pointer, which provide an enhanced tool for your presentation, training, and conference. Press the Laser Pointer button indicated by arrow19 to operate it, you can use this feature no matter the unit is on or off.

# Multi-touch application:

The touchpad supports various gestures, the related gesture and function is described below:

| Touchpad<br>Function                | Mouse<br>Function         | Finger Gesture | Finger Action                                               | Remark                                                                                                    |
|-------------------------------------|---------------------------|----------------|-------------------------------------------------------------|----------------------------------------------------------------------------------------------------|
| Moving                              | Move<br>Cursor            |                | Slide one finger<br>on the touchpad                         |                                                                                                    |
| Middle<br>button<br>click           | Middle<br>button<br>click |                | Tap the touchpad<br>with two finger<br>simultaneously       | Scroll<br>upward<br>Scroll<br>downward<br>Scroll pages quickly when<br>browse website Scroll<br>upward Scroll downward |
| Vertical<br>two<br>finger<br>scroll | Scroll<br>middle<br>key   |                | Slide two finger<br>vertically                              | Slide two finger vertically<br>to scroll your page Zoom in<br>or out the picture when<br>view pictures                 |
| Right<br>click                      | Right<br>button<br>click  |                | Tap the<br>touchpad with<br>three fingers<br>simultaneously |                                                                                                    |

### **WEEE Directive & Product Disposal**

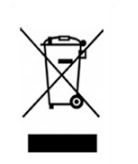

At the end of its serviceable life, this product should not be treated as household or general waste. It should be handed over to the applicable collection point for the recycling of electrical and electronic equipment, or returned to the supplier for disposal.

#### Notice to customers

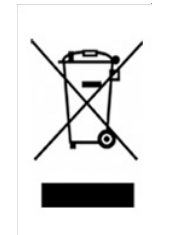

This symbol on the battery indicates that the battery is to be collected separately. The following apply only to users in European countries.

- This battery is designed for separate collection at an appropriate collection point. Do not dispose of as household waste
- For more information, contact the retailer or local authorities in charge of waste management.

Caution : Changes or modifications not expressly approved by the party responsible for compliance could void the user's authority to operate the equipment.

Compliance statement:

- This device is verified to comply with Part 15 of the FCC Rules. Operation subject to the following two conditions: (1) this device may not cause harmful interference, and (2) this device must accept any interference received, including interference that may cause undesired operation.
- 2. This equipment has been tested and found to comply with the limits for a Class B digital device, pursuant to Part 15 of the FCC Rules. These limits are designed to provide reasonable protection against harmful interference in a residential installation. This equipment generates uses and can radiate radio frequency energy and, if not installed and used in accordance with the instructions, may cause harmful interference to radio communications. However, there is no guarantee that interference will not occur in a particular installation. If this equipment does cause harmful interference to radio or television reception, which can be determined by turning the equipment off and on, the user is encouraged to try to correct the interference by one or more of the following measures:
  - Reorient or relocate the receiving antenna.
  - Increase the separation between the equipment and receiver.
  - Connect the equipment into an outlet on a circuit different from that to which the receiver is connected.
  - Consult the dealer or an experienced radio/TV technician for help